## RSSフィードの導入手順(Android)

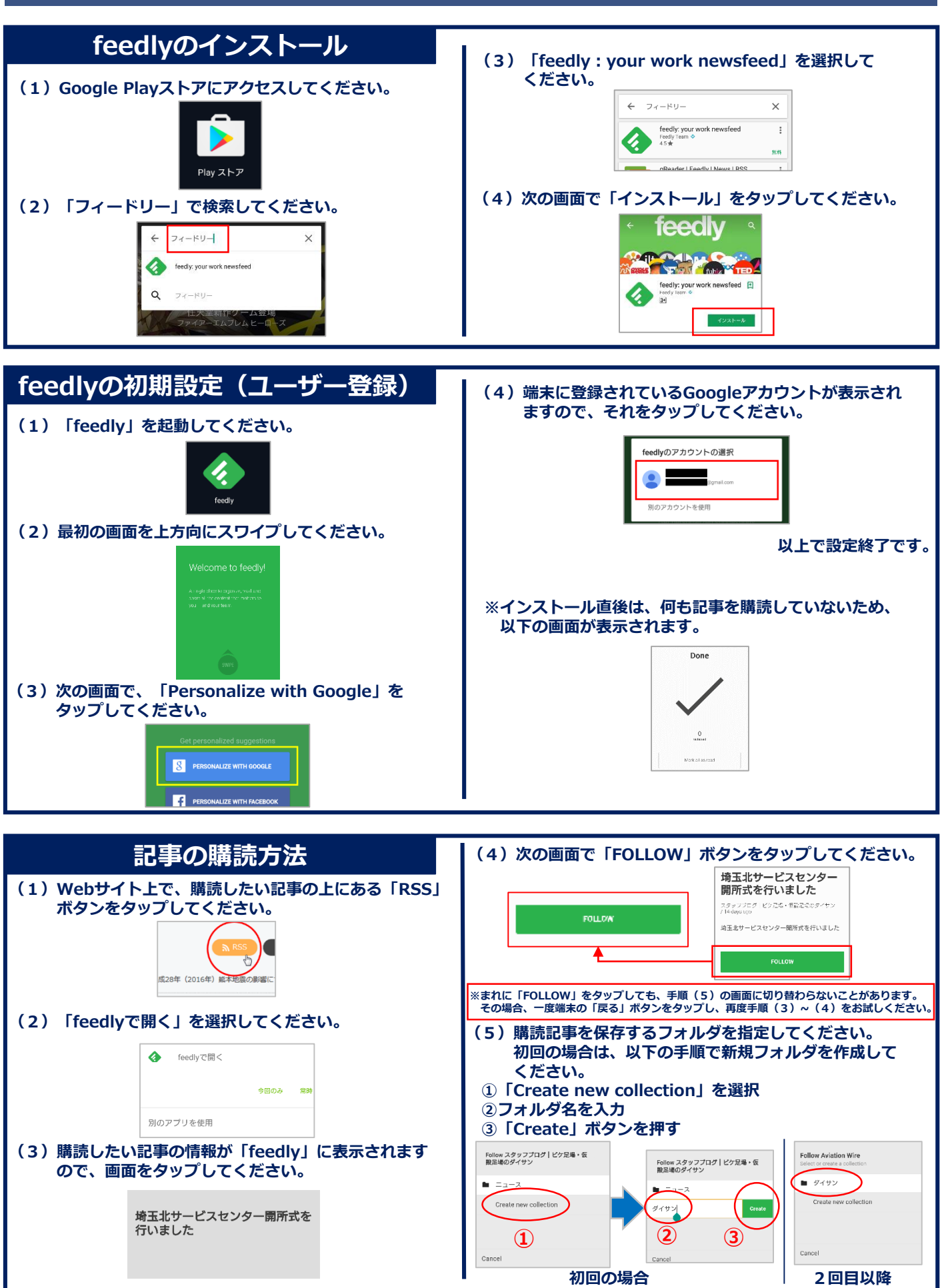

## RSSフィードの導入手順(iPhone)

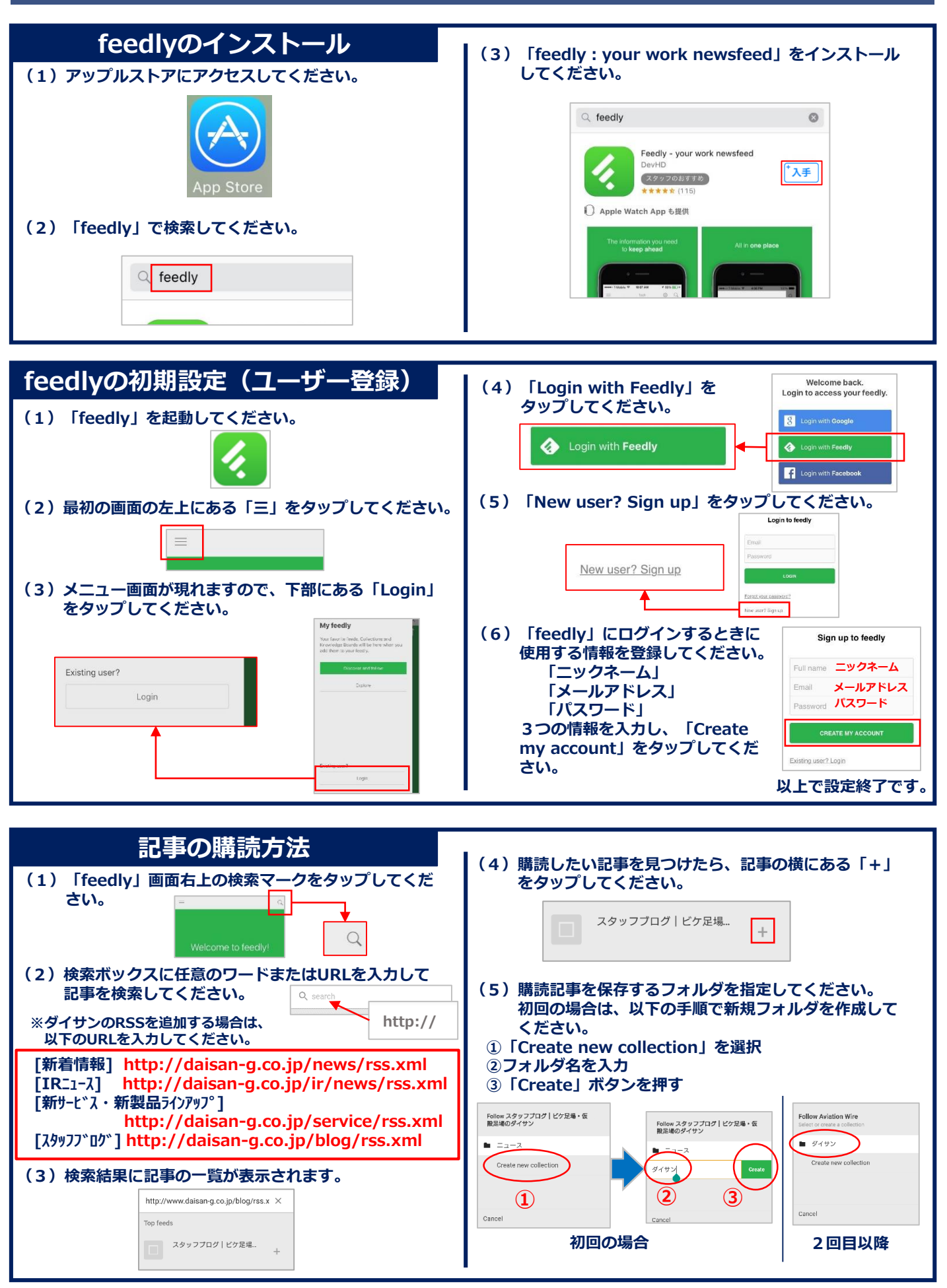